Montgomery County Public Schools (MCPS) Well Aware Wellness Initiative

# GIVE YOUR HEALTH ABOOST

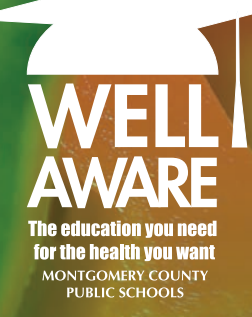

The 2021 Montgomery County Public School's Wellness Initiative is for employed subscribers and non-Medicare retirees. Use this step-by-step guide to find out how this initiative can help you improve your health, earn rewards, and save money.

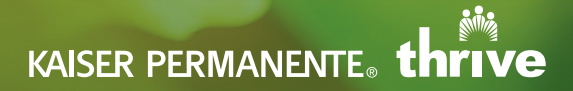

## **Getting started**

When you take advantage of the Montgomery County Public Schools (MCPS) Wellness Initiative Program, you can reduce your health insurance premium—and learn about vital health numbers like your blood pressure, blood sugar, and body mass index.

You can save 2% of your total health insurance cost if you:

- Complete a brief total health assessment.
- Visit any Kaiser Permanente medical center for a no-cost biometric screening.

You can come in during any MCPS Wellness Event, or schedule a visit at any medical center when it's convenient for you. For complete details, just type "Wellness Initiative" into the search bar of any MCPS web page.

You must complete your biometric health screening and your total health assessment by October 2, 2020, for your savings to take effect on January 1, 2021. To continue your savings, you'll need to complete the screening and online assessment each year.

## QUESTIONS ABOUT THE WELLNESS INITIATIVE, OR YOUR BENEFITS?

Please call the Employee & Retiree Service Center (ERSC) at 301-517-8100, or email your questions to ERSC@mcpsmd.org.

## Register on kp.org

(If you have already enrolled on **kp.org**, skip to Step 1)

Follow these steps to get started:

- Enter kp.org in your web browser at the top of your computer screen. Click Register.
- Select the language you prefer.
- Select I have a Kaiser Permanente Plan and want to use online services.
- Provide your personal information as required.

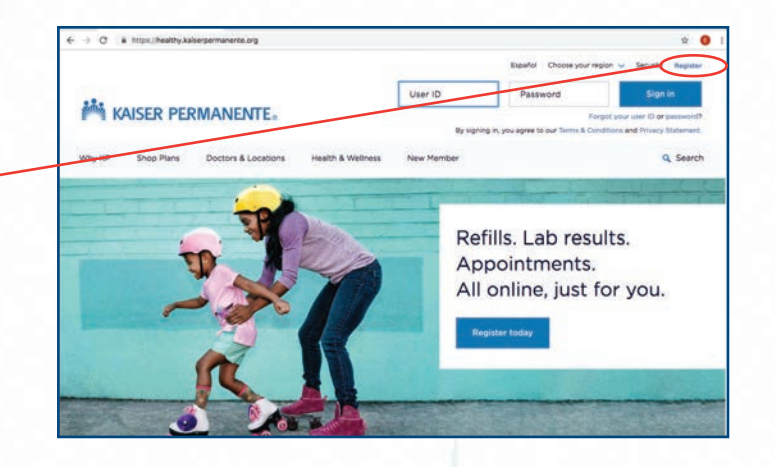

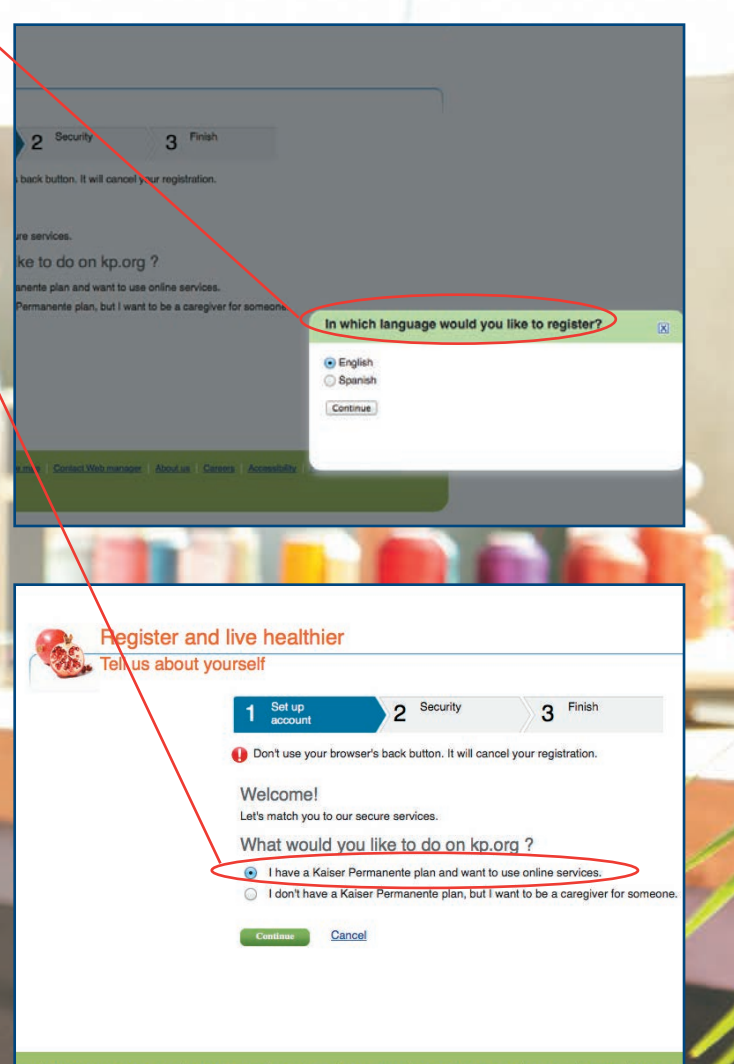

e Web awards & accreditations Privacy practices Site policies Web site map Contact Web manager About us Careers Accessibility

# **STEP 1.** Sign your Wellness Program Agreement

To qualify for your premium reduction, begin by registering and signing your **Wellness Program Agreement** giving us permission to notify Montgomery County Public Schools (MCPS).

You'll need to accept the Wellness Program Agreement to participate. Here's how:

- Visit the Wellness Program website at **kp.org/engage**.
- Sign on with your **kp.org User ID** and **Password**.
- Click the *Register Now* button to get a User ID and Password, if you have not already registered on **kp.org**.
- Check Yes to accept the Wellness Program agreement so you can receive credit for your activities, then click Submit. If you check No, you will not earn credit for your Kaiser Permanente, Wellness Program activities.\*
- Update or provide your contact information.

Questions about this online portal? Please call us at **866-300-9867**, Monday through Friday, 11 a.m. to 8 p.m. Or email **rewardscustomerservice@kp.org**.

\* If you do not accept the agreement, you will not receive credits for your participation or be eligible for rewards.

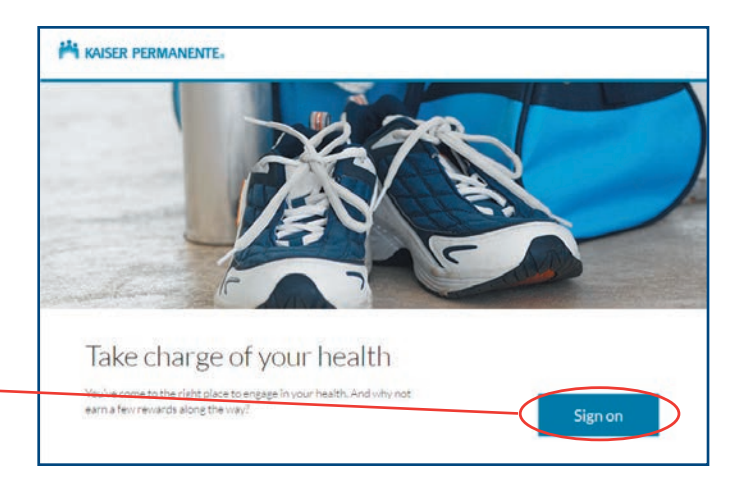

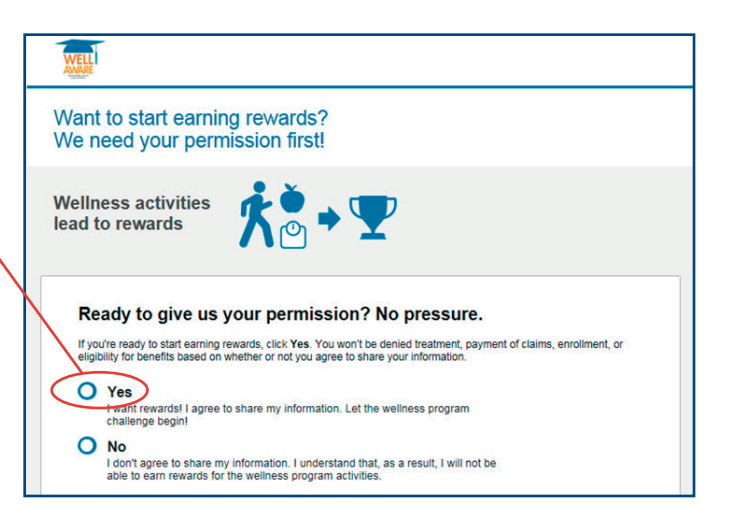

## **STEP 2.** Complete your Total Health Assessment

To complete your **Total Health Assessment**, simply return to the **kp.org/engage** home page and click on *Earn Now* in the Total Health Assessment section to expand for more details.

- Click on the blue box labeled *Do It* to begin your Total Health Assessment. Log in with your **kp.org User ID** and **Password** if necessary.
- Review and agree to the Terms and Conditions; click *Continue*.
- Confirm your email address; click Submit.
- Select your preferred language; click Continue.
- Click the *Start Your Questionnaire* button to begin your assessment.
- Click *Submit* when you have completed the questionnaire.
- Print your summary, which will include a personalized plan for improving your health.

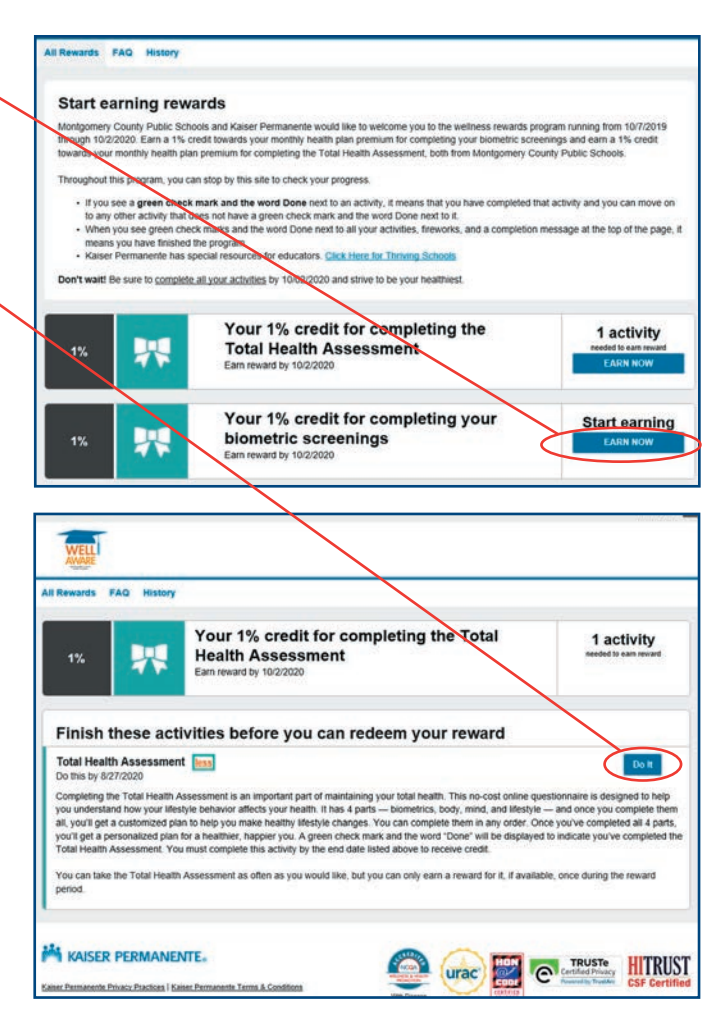

#### TIPS:

Your MRN is your personal Medical Record Number found on your Kaiser Permanente ID card.

The assessment can be completed across multiple sessions. If you need to log off after you begin, your information will be saved for you to start again at a later time.

Your personal information will never be used for promotional purposes. Any information required is needed for secure communication with your doctor through **kp.org**.

The assessment will send some recommendations for change, as part of a personalized program.

## **STEP 3.** Complete your screenings

On the **kp.org/engage** home page, click on the *Start Earning* link to get more information on each biometric screening and to see what screenings need to be completed.

Visit any of the Kaiser Permanente medical centers, or attend one of our onsite screenings at MCPS for this program to complete these 4 biometric screenings, if you are not current:

- Blood glucose
- Blood pressure
- Body mass index (BMI)
- Cholesterol

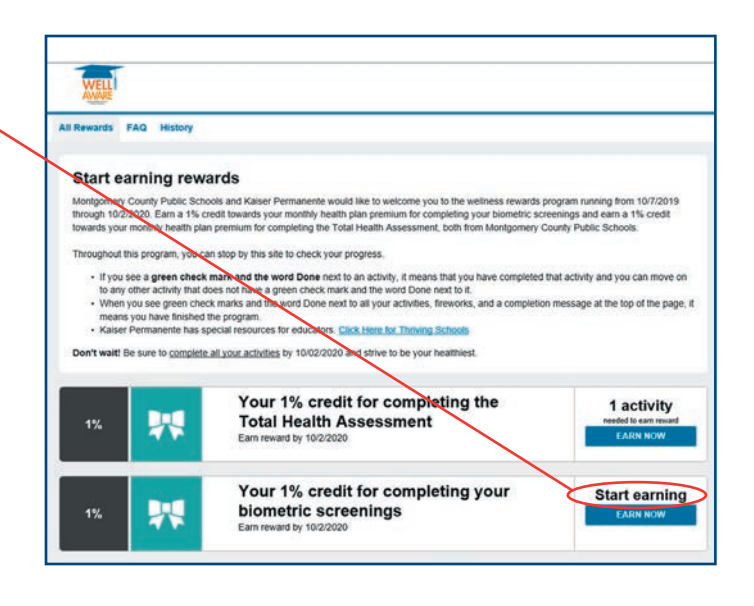

# **STEP 4.** Completing the rewards program

Once all activities have been completed, employees can track the status of their completed activities at **kp.org/engage**.

- A *Hooray!* congratulations message will be shown once biometric screenings and total health assessment are completed.
- A list of all finished activities and rewards will be marked completed with a green check.
- Once you have completed a screening, it can take up to 3 weeks for it to show on the website.

Questions about this online portal? Please call us at **866-300-9867**, Monday through Friday, 11 a.m. to 8 p.m. Or email **rewardscustomerservice@kp.org**.

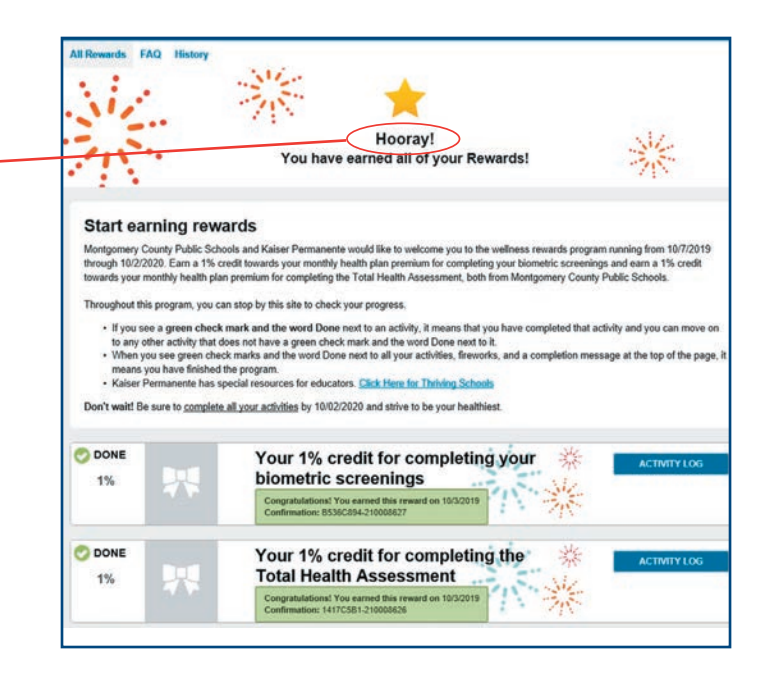

## 2021 MCPS Wellness Incentive program: Onsite screenings schedule<sup>1</sup>

Friday, November 22, 2019 45 W. Gude Drive Rockville MD 20850 Maple Room • 1 p.m. - 5 p.m.

Monday, December 16, 2019 45 W. Gude Drive Rockville MD 20850 Maple Room • 1 p.m. - 5 p.m.

Friday, January 24, 2020 45 W. Gude Drive Rockville MD 20850 Robinson Room • 1 p.m. - 5 p.m.

**Tuesday, February 18, 2020** 45 W. Gude Drive Rockville MD 20850 Robinson Room • 1 p.m. - 5 p.m.

Friday, March 20, 2020 45 W. Gude Drive Rockville MD 20850 Maple Room • 1 p.m. - 5 p.m. **Tuesday, April 28, 2020** 45 W. Gude Drive Rockville MD 20850 Maple Room • 1 p.m. - 5 p.m.

Wednesday, May 27, 2020 45 W. Gude Drive Rockville MD 20850 Maple Room • 1 p.m. - 5 p.m.

Monday, June 29, 2020 45 W. Gude Drive Rockville MD 20850 Robinson Room • 10 a.m. - 2 p.m.

**Tuesday, June 30, 2020** 45 W. Gude Drive Rockville MD 20850 Robinson Room • 10 a.m. - 2 p.m.

Monday, July 27, 2020 45 W. Gude Drive Rockville MD 20850 Robinson Room • 10 a.m. - 2 p.m. Wednesday, August 26, 2020 45 W. Gude Drive Rockville MD 20850 Robinson Room • 10 a.m. - 2 p.m.

**Friday, September 25, 2020** 45 W. Gude Drive Rockville MD 20850 Robinson Room • 2 p.m. - 6 p.m.

**Thursday, October 1, 2020** 45 W. Gude Drive Rockville MD 20850 Robinson Room • 2 p.m. - 6 p.m.

## You can manage your care online

Put the power to manage your care in the palm of your hand with **kp.org**. Register now and you'll enjoy convenient, secure access to time-saving tools, from just about any device—anywhere, anytime.<sup>2</sup> At **kp.org**, you'll be able to:

- View most lab test results
- Refill most prescriptions
- Email your doctor's office with nonurgent questions
- Schedule (or cancel) routine appointments
- Print vaccination records for school, sports, and camp
- Manage a family member's health<sup>3</sup>

<sup>2</sup>These features are available when you get care at Kaiser Permanente facilities.

<sup>3</sup>Due to privacy laws, certain features may not be available if they're being accessed on behalf of a child younger than 18. Your child's physician may also be prevented from giving you certain information without your child's consent.

<sup>&</sup>lt;sup>1</sup>Details are subject to change.

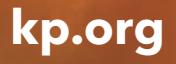

KAISER PERMANENTE®

Kaiser Foundation Health Plan of the Mid-Atlantic States, Inc., 2101 E. Jefferson St., Rockville, MD 20852 2019WF2087 MAS 11/1/19-12/31/20